## ISTRUZIONI REGISTRAZIONE DOMUS SCUOLA®

## Accedere al seguente link:

## https://mpfteggiano.domusscuola.it

Aperta la pagina del registro troveremo la seguente schermata.

| Accesso al se                                         | rvizio                                                                                    |                                                                                                 |                                       |
|-------------------------------------------------------|-------------------------------------------------------------------------------------------|-------------------------------------------------------------------------------------------------|---------------------------------------|
| Benvenuto in D<br>Inserisci la tua I                  | OMUS Scuola on Web. Per accede<br>login e la password, e premi il pulsant                 | ere a questo servizio, è necessario a<br>e "Accedi" per autenticarti.                           | autenticarsi.                         |
|                                                       | Login utente                                                                              |                                                                                                 |                                       |
|                                                       | Password                                                                                  |                                                                                                 |                                       |
|                                                       |                                                                                           | Accedi                                                                                          |                                       |
|                                                       |                                                                                           | Hai dimenticato la                                                                              | password?                             |
| Se non hai anc<br>account persor<br>effettuare la reg | ora una login e una password, ma h<br>nale per poter accedere al servizio<br>jistrazione. | ai già comunicato i tuoi dati, puoi cre<br>. Premi il pulsante "Crea il tuo ac<br>Crea il tuo a | eare un tuo<br>ccount" per<br>account |

Selezionare "Crea il tuo account".

|                       | rima fase<br>serisci i tuoi dati.                                  | 2                          | Seconda fase<br>Scegli login e<br>password.         | Terza fase Attendi la e-ma                                 | il. Quarta finserisci i<br>di sblocce | fase<br>il coo<br>:o. |
|-----------------------|--------------------------------------------------------------------|----------------------------|-----------------------------------------------------|------------------------------------------------------------|---------------------------------------|-----------------------|
| envenut               | to nel sistema di re                                               | egistrazi                  | ione nuovi utenti di                                | DOMUS Scuola on We                                         | b. Ti ricordiamo che, a               | scop                  |
| nuncaz                | zione, occorre aver g                                              | jia comu                   | inicato il proprio codio                            | ce inscale e almeno un indi                                | nzzo e-mail. In mancanza              | a ui qu               |
| ti non s              | sarà possibile proseg                                              | juire cor                  | n la registrazione ed u                             | sufruire dei servizi online.                               |                                       |                       |
| ti non s<br>r proce   | sarà possibile proseg<br>edere, inserire il prop                   | juire cor<br>rio codi      | n la registrazione ed u<br>ce fiscale e l'indirizzo | sufruire dei servizi online.<br>e-mail ad esso associato,  | e premere "Avanti".                   |                       |
| ti non s<br>r proce   | arà possibile proseg<br>dere, inserire il prop                     | juire cor<br>rio codi      | n la registrazione ed u<br>ce fiscale e l'indirizzo | isufruire dei servizi online.<br>e-mail ad esso associato, | e premere "Avanti".                   |                       |
| ati non s<br>er proce | sarà possibile proseg<br>edere, inserire il prop<br>Codice fiscale | juire cor<br>rio codi      | n la registrazione ed u<br>ce fiscale e l'indirizzo | isufruire dei servizi online.<br>e-mail ad esso associato, | e premere "Avanti".                   |                       |
| iti non s             | codice fiscale                                                     | juire cor<br>rio codi<br>e | n la registrazione ed u<br>ce fiscale e l'indirizzo | isufruire dei servizi online.<br>e-mail ad esso associato, | e premere "Avanti".                   |                       |
| ati non s<br>er proce | edere, inserire il prop<br>Codice fiscale<br>Indirizzo e-ma        | juire cor<br>rio codi<br>a | n la registrazione ed u<br>ce fiscale e l'indirizzo | sufruire del servizi online.<br>e-mail ad esso associato,  | e premere "Avanti".                   |                       |

Inserire il "PROPRIO" codice fiscale e l'indirizzo e-mail consegnato precedentemente in segreteria e selezionare "Avanti".

| D Prim<br>Inser<br>dati.                               | na fase<br>isci i tuoi                                                                         | 2                                   | Seconda fase<br>Scegli login e<br>password.                  | 3                                                          | <b>Terza fase</b><br>Attendi la e-mail.                                        | 4                                                | Quarta fase<br>Inserisci il codice<br>di sblocco.        |
|--------------------------------------------------------|------------------------------------------------------------------------------------------------|-------------------------------------|--------------------------------------------------------------|------------------------------------------------------------|--------------------------------------------------------------------------------|--------------------------------------------------|----------------------------------------------------------|
| tuoi dati sor                                          | no stati verificati.                                                                           | . Scegli o                          | ra una login e una                                           | a password p                                               | per l'accesso al siste                                                         | ema.                                             |                                                          |
| <sup>⊃</sup> er la scelta<br>unghezza m<br>composta da | a della password<br>inima consentita<br>a lettere (non acc                                     | d, sirico<br>aèdi6 c<br>centate) r  | rda che il sistem:<br>aratteri, non può<br>naiuscole o minus | a considera<br>essere ugua<br>scole, numer                 | i caratteri minuscol<br>le o contenere al su<br>i e uno o più dei sim          | i diversi da<br>uo interno la<br>nboli "-/.,:;!@ | quelli maiuscoli. L<br>login, e può esse<br>#\$%^&*?_~". |
|                                                        |                                                                                                |                                     |                                                              |                                                            |                                                                                |                                                  |                                                          |
| Per la login<br>permessi sor                           | si può scegliere<br>no solo lettere e                                                          | e una qu<br>numeri (                | alsiasi sequenza<br>e le lettere maiuso                      | da un minii<br>cole e minus                                | mo di 5 ad un mas<br>cole sono considera                                       | simo di 20<br>Ite uguali                         | caratteri. I caratte                                     |
| Per la login<br>permessi sor<br>nserire la log         | si può scegliere<br>no solo lettere e<br>gin, la password,                                     | e una qu<br>numeri, e<br>, e di nuo | alsiasi sequenza<br>e le lettere maiuso<br>vo la password pe | da un minii<br>cole e minus<br>er conferma,                | mo di 5 ad un mas<br>cole sono considera<br>e premere "Avanti" (               | simo di 20<br>ate uguali.<br>per proseguii       | caratteri. I caratte<br>re.                              |
| Per la login<br>permessi sor<br>Inserire la log        | si può scegliere<br>no solo lettere e<br>gin, la password,<br>Login                            | e una qu<br>numeri, (<br>, e di nuo | alsiasi sequenza<br>e le lettere maiuso<br>vo la password pe | da un minii<br>cole e minus<br>er conferma,                | no di 5 ad un mas<br>cole sono considera<br>e premere "Avanti" j               | simo di 20<br>ate uguali.<br>per proseguir       | caratteri. I caratte                                     |
| Per la login<br>permessi sor<br>Inserire la log        | si può scegliere<br>no solo lettere e<br>gin, la password,<br>Login<br>Password                | e una qu<br>numeri, o<br>, e di nuo | alsiasi sequenza<br>e le lettere maiuso<br>vo la password pe | da un minin<br>cole e minus<br>er conferma,<br>Password no | no di 5 ad un mas<br>cole sono considera<br>e premere "Avanti" (<br>           | simo di 20<br>ite uguali.<br>per proseguii       | caratteri. I caratte                                     |
| Per la login<br>permessi sor<br>nserire la log         | si può scegliere<br>no solo lettere e<br>gin, la password,<br>Login<br>Password<br>Conferma pa | e una qu<br>numeri, (<br>, e di nuo | alsiasi sequenza<br>e le lettere maiuso<br>vo la password pe | da un minin<br>cole e minus<br>er conferma,<br>Password no | no di 5 ad un mas<br>cole sono considera<br>e premere "Avanti" (<br>n inserita | simo di 20<br>ite uguali.<br>per proseguii       | caratteri. I caratte                                     |

Nella schermata "Seconda fase" impostare il proprio login (nome utente) e password e selezionare "Avanti". La login e password saranno scelti dall'utente al momento della registrazione e diventeranno i dati di accesso definitivi al portale.

| Nuovo utente                                                                                                    |                                               |                                    |                                                   |  |  |
|----------------------------------------------------------------------------------------------------|-----------------------------------------------|------------------------------------|---------------------------------------------------|--|--|
| Prima fase<br>Inserisci i tuoi<br>dati.                                                                                                    | 2 Seconda fase<br>Scegli login e<br>password. | 3 Terza fase<br>Attendi la e-mail. | Quarta fase<br>Inserisci il codice<br>di sblocco. |  |  |
| La tua registrazione è quasi completata. Ti è stata appena inviata una e-mail all'indirizzo che hai specificato contenente il codice di sblocco e le istruzioni su come procedere. |                                               |                                    |                                                   |  |  |
| Non appena ricevuta la e-mail effettua il login e segui le istruzioni sul video.                                                                                                   |                                               |                                    |                                                   |  |  |
| Grazie per esserti registrato a DOMUS Scuola on Web.                                                                                                    |                                               |                                    |                                                   |  |  |
|                                                                                                    |                                               |                                    | Torna al login                                    |  |  |

Il portale invierà automaticamente una e-mail al proprio indirizzo di posta con un codice per completare la registrazione.

Tornare alla pagina di login ed accedere con le credenziali impostate precedentemente.

| Nuovo utente                                                                                                    |                                                                   |                                                                      |                                                                          |  |  |
|----------------------------------------------------------------------------------------------------|-------------------------------------------------------------------|----------------------------------------------------------------------|--------------------------------------------------------------------------|--|--|
| Prima fase<br>Inserisci i tuoi<br>dati.                                                                                                    | 2 Seconda fase<br>Scegli login e<br>password.                     | Terza fase<br>Attendi la e-mail.                                     | Quarta fase<br>Inserisci il codice<br>di sblocco.                        |  |  |
| Per completare la registrazione copia il codice di sblocco che hai ricevuto con la e-mail, e incollalo nel campo sottostante, dopodichè premi il tasto "Invia". |                                                                   |                                                                      |                                                                          |  |  |
| La mail contenente il codice<br>ricevuto il codice, e pensi sia<br>hai specificato.                                                                             | e di sblocco potrebbe impiegar<br>a passato toppo tempo, puoi ric | e del tempo per arrivare a desi<br>chiedere nuovamente l'invio del d | Invia<br>tinazione. Se ancora non hai<br>codice all'indirizzo e-mail che |  |  |

Inserire il codice di sblocco ricevuto per e-mail e selezionare "Invia".

A questo punto l'utente è registrato e può accedere ai servizi on-line.

## Eventuali problematiche durante la registrazione

1. Il sistema, dopo aver scritto Codice fiscale e indirizzo e-mail restituisce un errore: *"I dati introdotti non sono corretti, oppure l'utente indicato potrebbe già aver creato un account nel sistema, oppure la creazione di account per questo utente potrebbe essere stata disabilitata."* 

In questo caso contattare la segreteria scolastica e verificare che il codice fiscale e l'indirizzo e-mail inseriti corrispondano a quelli già presenti nel sistema.

 Completata la terza fase non ricevo l'e-mail con il codice di sblocco: Controllare che l'e-mail non sia finita nello spam. Provare dalla stessa videata di inserimento del codice a "richiedere nuovamente l'invio del codice" dal link apposito.